# Jinzora auf eisfair installieren

Hallo, ich will Euch zeigen, wie Ihr Jinzora mit dem eisfair nutzen könnt. Jinzora2 ist ein Medien Streamer, was heisst, das Ihr über eisfair Eure Musikdaten verwaltet und auf Eurem Client die Musik hört (z.B. Winamp, Totem). Eure Musik ist auf dem eisfair und überall erreichbar.

Da eisfair ein Server ist und sehr wenig Ressourcen braucht, ist er dafür ideal geeignet. Zumal der Webserver auf dem eisfair ausgereift und stabil läuft und eisfair einfach zu administrieren ist.

#### Eine Erklärung:

In Courier New schreibe ich den vollständigen Befehl, damit Neulinge es leichter haben. Wir sind als root am eisfair eingeloggt. Der Befehl wird in die Kommandozeile eingetippt und mit Return ausgeführt.

#### Meine Konfiguration:

Ich habe den eisfair in folgender Konfiguration: eisfair-1; eiskernel-pae (Version 1.0.8); apache2 (Version 1.4.3); apache2\_php5 (Version 1.4.1); postgresql (Version 1.6.4). Jinzora2 nutze ich in der Version 2.8. Ich sage das nur, damit Ihr wisst, das es in der aktuellen Version funktioniert.

Ja ich weiss, kein MySQL, aber das geht natürlich auch. Ich benutze halt Postgresql. Bitte keine Panik, mit MySQL geht es genauso.

Ihr braucht einen lauffähigen Webserver auf dem eisfair, dann könnt Ihr den runtergeladenen Jinzora installieren.

Wie das mit dem Webserver geht, findet Ihr in der Dokumentation von eisfair. Ich glaube, es gibt auch ein HowTo.

#### Als Administrator im eisfair Setup:

Wir müssen einige Variablen ändern. Das ist für das Streaming wichtig womit die Musikdaten zum Client geschickt werden.

Ihr logt Euch in das eisfair Setup ein. Normalerweise mit dem Namen eis und Passwort, wenn Ihr den Namen nicht geändert habt.

#### Ihr geht auf:

```
Service administration -> apache administration -> module administration
und ändert:
Max_Execution_Time auf 300
Max_Post_Size auf 32M
Max_Upload_Filesize auf 32M
Memory_Limit auf 32M
F2 Save
```

F10 Exit yes -> return

Ein Postgres User root und eine Postgresdatenbank mit dem Namen jinzora2 einrichten. Der Besitzer von der Datenbank ist root:

Unter Postgresql konnte Jinzora keine eigene Datenbank erstellen.

#### Als Administrator: Administration → PostgreSQL administration → PostgreSQL administration tools → Database Administrator Benutzer und Datenbank anlegen:

Hier habe ich wie auf den Bildern ERST einen User root angelegt (das gleiche Passwort wird beim Jinzora Setup Bild 6 eingetragen. Das ist wichtig, sonst kann Jinzora nicht darauf zugreifen.) Achtung in meinem Bild ist root schon angelegt.

Bewegen könnt Ihr Euch mit TAB in den einzelnen Fenstern.

In Edit Option  $\rightarrow$  Login Roles  $\rightarrow$  TAB und F7, dann öffnet sich das Fenster, das Ihr schon seht.

Role name: root Passwort: AUFSCHREIBEN.

Achtung create Database, create Roles erlauben (ein Kreuz davor mit der Leertaste) dann ok.

| 🔄 sebastian@sebastian: ~ 🔤                                 | _                    | _                        | _                          |                                | _                      |                                                                                                    |
|------------------------------------------------------------|----------------------|--------------------------|----------------------------|--------------------------------|------------------------|----------------------------------------------------------------------------------------------------|
| Datei Bearbeiten Ansicht Jerminal Beiter Hilfe             |                      |                          |                            |                                |                        |                                                                                                    |
|                                                            |                      |                          | Postgres                   | SQL Administr                  | ator                   |                                                                                                    |
| Edit Options 2                                             | Role Name            | Superuser                | Create DB                  | Create Role                    | Inherit P              | arent Iloles                                                                                                    |
|                                                            |                      |                          |                            |                                |                        |                                                                                                    |
| 1 Databases                                                | postgres             | yes                      | yes                        | yes                            | yes                    |                                                                                                    |
| 3 Group Roles                                              |                      | 110                      | 1)00                       | )                              | ,                      |                                                                                                    |
| 3 Language PL/pg5QL<br>6 Addon tsearch2<br>7 Addon pgAdmin |                      |                          |                            |                                |                        |                                                                                                    |
| e Exit                                                     |                      |                          |                            |                                |                        |                                                                                                    |
|                                                            |                      |                          |                            |                                |                        |                                                                                                    |
|                                                            |                      |                          |                            |                                |                        |                                                                                                    |
|                                                            |                      |                          |                            |                                |                        |                                                                                                    |
|                                                            |                      |                          |                            |                                |                        |                                                                                                    |
|                                                            |                      |                          | [ Creat                    | te Login Role                  | : ]                    |                                                                                                    |
|                                                            |                      | Gonor                    | -1                         |                                |                        |                                                                                                    |
|                                                            |                      | Role                     | name:                      |                                |                        |                                                                                                    |
|                                                            |                      | Bacco                    | []                         | x] Can Login                   |                        |                                                                                                    |
|                                                            |                      | Pass.                    | again:                     |                                |                        |                                                                                                    |
|                                                            |                      |                          |                            |                                |                        |                                                                                                    |
|                                                            |                      |                          | nherit rial                | hts from pare                  | nt roles               |                                                                                                    |
|                                                            |                      | [j]                      | s Superuse                 | r '                            |                        |                                                                                                    |
|                                                            |                      |                          | ermission †<br>ermission † | to create Dat<br>to create Rol | abases<br>es           |                                                                                                    |
|                                                            |                      |                          |                            |                                |                        |                                                                                                    |
|                                                            |                      |                          | [< 0K >                    | 1 [ Canc                       | ell                    |                                                                                                    |
|                                                            |                      |                          | [ • • • • •                | j ( cunc                       |                        |                                                                                                    |
|                                                            |                      | L                        |                            |                                |                        |                                                                                                    |
|                                                            | r Help —             |                          |                            |                                |                        |                                                                                                    |
|                                                            | CREATE (<br>you can  | F7), MODIF<br>set/modify | Y (F4) and<br>the role :   | DELETE (F8)<br>inheritance b   | roles wit<br>y assigni | h login permissions to the database cluster you are currently connected to. Further ^<br>ng PARENT roles (F5).                         |
|                                                            | When wor             | king with                | roles, the                 | re are the fo                  | llowing p              | arameters available:                                                                                                    |
|                                                            | ROLE NAM             | E: The nam               | e of the ru                | ule (normally                  | one sing               | le word in lower case letters).                                                                                                    |
|                                                            | CAN LOGI<br>can be m | N: Login p<br>odified to | ermission.<br>move the     | On creation<br>role to the g   | this is s<br>roup role | et by default, since otherwise we would't create a login role. After creation this section.                                            |
|                                                            | PASSWORD             | : The pass               | word for lo                | ogin (has to                   | be entere              | d twice).                                                                                                    |
|                                                            | INHERIT:             | The role                 | directly in                | nherits right                  | s from it              | 's parent roles (if any). This is the default behaviour.                                                                               |
|                                                            | SUPERUSE<br>system c | R: Set sup<br>atalogs. I | eruser pern<br>t should be | missions for<br>e used with c  | this role<br>are.      | . This right overwrites all other access restrictions and grants full access to the ${\begin{subarray}{c} v \\ v \\ 1 \end{subarray}}$ |
| Commands: F4=Edit F5=Parents F7=Create F8=Drop F10=Exit    |                      |                          |                            |                                |                        | V2.0.4                                                                                                    |

Dann die Datenbank jinzora2 mit dem User root. Zurück auf Edit Option (mit TAB), dort mit den Pfeiltasten auf Database → TAB und F7. F4 druecken, das öffnet das Fenster Create Database. Ihr gebt das ein, was in dem Fenster in dem Bild steht. Das Eingabefenster ist schon ausgefüllt. Mit OK das Fenster schliessen. Mit 2x TAB ins Fenster Edit Options und runter mit den Pfeiltasten auf Exit, Return drücken. Ausloggen.

| sebastian@sebastian: ~ 🔤                                                                                       |                                                                                                    |
|----------------------------------------------------------------------------------------------------|----------------------------------------------------------------------------------------------------|
| Datei Bearbeiten Ansicht Terminal Beiter Hilfe                                                                 |                                                                                                    |
|                                                                                                    | PostgresqL Administrator                                                                                                    |
| Edit Options 1                                                                                                 | Database Owner Encoding Description                                                                                                    |
| Dotabases     Login Roles     Group Roles     Language PL/pgSOL     Addon tsearch2     Addon tsearch2     Exit | postgres postgres LATIN9                                                                                                    |
|                                                                                                    | Owner:     rot       Description:     jinzora2-database       Image: Construction of the state of the state |
|                                                                                                    | r Help<br>CREATE (F7), MODIFY (F4) and DELETE (F8) databases within the database cluster you are currently connected to. Further you can BACKUP<br>(F2) or RESTORE (F3) data from and to databases. This is done by pressing the corresponding function key or simply by pressing the<br>ENTER key when the input cursor resides on the database list.                                                                                                    |
|                                                                                                    | When working with databases, there are the following parameters available:                                                                                                    |
|                                                                                                    | DATABASE: The name of the database                                                                                                    |
|                                                                                                    | OWNER: The database user who owns the database                                                                                                    |
|                                                                                                    | DESCRIPTION: A friendly description                                                                                                    |
|                                                                                                    | ENCODING: The character encoding for text data within the database tables. This option has to be set up correctly on database creation<br>and can't be changed afterwards. The default encoding is LATIN9.                                                                                                    |
|                                                                                                    | TEMPLATE: When a database is created, it inherits it's layout and it's characteristics from a template database. The default template                                                                                                    |
| Commands: F2=Backup F3=Restore F4=Edit F7=Create F8=Drop F10=Exit                                              | V2.6                                                                                                    |

Fertig!

#### Als root im eisfair Setup:

Nun logt Ihr Euch als root auf dem eisfair ein.

Wir müssen in dem Verzeichnis, in dem Eure Musikdaten gespeichert sind, die Gruppe ändern, sonst habt Ihr beim importieren der Musikdaten eine Fehlermeldung.

Also mit cd /Verzeichnis-Eurer-Musikdateien z.B. cd /home/

Bei mir cd /home/

Mit 1s -1 wird Euer Musikverzeichnis incl. User und Group angezeigt.

Die Ausgabe ist etwa so: drwxr-x--- 29 horst users Der-Name-Eures-Musikverzeichnisses

Dann geben wir ein chgrp -R www-data Der-Name-Eures-Musikverzeichnisses

z.B. chgrp -R www-data jinzora-music

und danach

ls -1
Dann steht bei Users: www-data,
Etwa so: drwxr-x--- 29 horst www-data 4096 Jul 11 19:33 Der-Name-Eures-Musikverzeichnisses
Bei mir: drwxr-x--- 29 root www-data 4096 Jul 11 18:33 jinzora-music

Ihr wechselt in das Verzeichnis htdocs cd /var/www/htdocs/ und gebt dann

wget http://sourceforge.net/projects/jinzora/files/Jinzora%202.0/Jinzora %202.8/jz280.tar.gz/download

Das Jinzora Paket wird nun in das Verzeichnis geladen, in dem Ihr Euch gerade befindet. Also /var/ www/htdocs/. Kontrolliert es [pwd] es gibt das Verzeichnis aus, in dem wir uns befinden. Ich weiss, ich wiederhole das Verzeichnis, aber das ist wichtig.

Nun entpacken wir den Jinzora mit tar: tar -zxvf jz280.tar.gz

Es wird das Verzeichnis vom Jinzora erstellt mit allen Daten. Das heisst nun jinzora2

Achtung!!!!

Besitzer und Gruppe www-data, sind für den Webserver wichtig also ändern wir es auch für den jinzora2.

Also ändern wir die Gruppe chgrp -R www-data jinzora2

Jetzt ändern wir den Besitzer chown -R www-data jinzora2

1s -1 zeigt dann: drwxrwx--- 29 www-data www-data 4096 Jul 11 18:33 jinzora2

Jetzt gehen wir in das jinzora2 Verzeichnis cd /var/www/htdocs/jinzora2/ Hier geben wir

chmod 744 configure.sh ein. Damit wird die Konfigurationsdatei ausführbar.

Nun geben wir

./configure.sh ein. Eine längere Ausgabe sagt uns, das wir das Setup vom Jinzora2 starten können.

Wir starten unseren Webbrowser.

Auf unserem Webbrowser geben wir die Serveradresse ein, mit der Ihr Euren eisfair Webserver erreicht und hängt /jinzora2 dran. <u>http://serveradresse/jinzora2</u> Nun seht Ihr das Installationsbild vom Jinzora, ab hier zeige ich Euch die Installationsbilder.

## Bild 1 Weiter mit "Proceed to Requirements>>"

| Install Steps                | Welcome to Jinzora 2.8.0!                                                                                                    |
|------------------------------|----------------------------------------------------------------------------------------------------|
| 1 - Language -               | The Web Based Installer (WBI) will guide you through the process <b>SE</b> Free Pour Media<br>of installing Jinzora on your server. The WBI is <b>documented</b> in our Wiki at Jinzorahelp.com. |
| 2 Requirements               |                                                                                                    |
| 3 License                    | Jinzora 2.8.0 Changelog - SVN Changelog                                                                                                    |
| 4 Installation Type          | Thank you for your interest in Jinzora!                                                                                                    |
| 5 Main Settings              | Please read the <u>Release Announcement</u> on Jinzorahelp.com for a general overview of this release.<br>More details are available in the Jinzora 2.8 Changelog at Jinzora.com.                |
| 6 Backend Setup              | Enjoy Jinzora!                                                                                                    |
| 7 Import Media               |                                                                                                    |
| 8 Save Config                |                                                                                                    |
| 9 Launch Jinzora             | Language                                                                                                    |
| ? Jinzora Help               | Please select a language to use during installation. You can change to another language once the installer is finished.                                                                          |
|                              | Language: english 🔷                                                                                                    |
|                              | Proceed to Requirements >>                                                                                                    |
| Installation Status          |                                                                                                    |
| Install 0% complete          |                                                                                                    |
| Jinzora :: Free Your Media × | vww.iinzora.com                                                                                                    |

## Bild 2 Hier zeigt er was er gefunden hat. Postgres....

| 2       - Requirements -         3       License         4       Installation Type         5       Main Settings         6       Backend Setup         7       Import Media         8       Save Config         9       Launch Jinzora | requirements and that all the<br><b>Checking Required Package</b><br>PHP Version:<br>PHP Session Support:<br><b>Checking Optional Package</b><br>PHP MySQL Support:<br>PHP SQLite Support:<br>PHP PostgreSQL Support:<br>PHP MSSQL Support:<br>DBX Support:<br>PHP Resister Clabola: | he files were successfully extracted files<br>5.2.13 found (4.2 or higher require<br>PHP Session Support Enabled!<br>Native MySQL Support not found.<br>Not found - only necessary if you of<br>Postgres Support found! | rom the dow<br>ad)                                                              | nload.                                              |  |  |  |
|----------------------------------------------------------------------------------------------------|----------------------------------------------------------------------------------------------------|----------------------------------------------------------------------------------------------------|---------------------------------------------------------------------------------|-----------------------------------------------------|--|--|--|
| <ul> <li>3 License</li> <li>4 Installation Type</li> <li>5 Main Settings</li> <li>6 Backend Setup</li> <li>7 Import Media</li> <li>8 Save Config</li> <li>9 Launch Jinzora</li> </ul>                                                  | Checking Required Package<br>PHP Version:<br>PHP Session Support:<br>Checking Optional Package<br>PHP MySQL Support:<br>PHP SQLite Support:<br>PHP PostgreSQL Support:<br>PHP MSSQL Support:<br>DBX Support:                                                                         | es<br>5.2.13 found (4.2 or higher require<br>PHP Session Support Enabled!<br>Native MySQL Support not found.<br>Not found - only necessary if you of<br>Postgres Support found!                                         | ed)                                                                             |                                                     |  |  |  |
| <ul> <li>3 License</li> <li>4 Installation Type</li> <li>5 Main Settings</li> <li>6 Backend Setup</li> <li>7 Import Media</li> <li>8 Save Config</li> <li>9 Launch Jinzora</li> </ul>                                                  | PHP Version:<br>PHP Session Support:<br><b>Checking Optional Package</b><br>PHP MySQL Support:<br>PHP SQLite Support:<br>PHP PostgreSQL Support:<br>PHP MSSQL Support:<br>DBX Support:                                                                                               | 5.2.13 found (4.2 or higher require<br>PHP Session Support Enabled!<br>s<br>Native MySQL Support not found.<br>Not found - only necessary if your<br>Postgres Support found!                                            | ed)                                                                             |                                                     |  |  |  |
| <ul> <li>4 Installation Type</li> <li>5 Main Settings</li> <li>6 Backend Setup</li> <li>7 Import Media</li> <li>8 Save Config</li> <li>9 Launch Jinzora</li> </ul>                                                                     | Checking Optional Package<br>PHP MySQL Support:<br>PHP SQLite Support:<br>PHP PostgreSQL Support:<br>PHP MSSQL Support:<br>DBX Support:                                                                                                    | Native MySQL Support not found.<br>Not found - only necessary if you v<br>Postgres Support found!                                                                                                    |                                                                                 |                                                     |  |  |  |
| <ul> <li>5 Main Settings</li> <li>6 Backend Setup</li> <li>7 Import Media</li> <li>8 Save Config</li> <li>9 Launch Jinzora</li> </ul>                                                                                                  | PHP MySQL Support:<br>PHP SQLite Support:<br>PHP PostgreSQL Support:<br>PHP MSSQL Support:<br>DBX Support:                                                                                                    | Native MySQL Support not found.<br>Not found - only necessary if you<br>Postgres Support found!                                                                                                    |                                                                                 |                                                     |  |  |  |
| 6 Backend Setup<br>7 Import Media<br>8 Save Config<br>9 Launch Jinzora                                                                                                    | PHP SQLite Support:<br>PHP PostgreSQL Support:<br>PHP MSSQL Support:<br>DBX Support:                                                                                                    | Not found - only necessary if you<br>Postgres Support found!                                                                                                    |                                                                                 |                                                     |  |  |  |
| 7 Import Media<br>8 Save Config<br>9 Launch Jinzora                                                                                                    | PHP MSSQL Support:<br>DBX Support:                                                                                                    | · · · · · · · · · · · · · · · · · · ·                                                                                                    | Not found - only necessary if you want to use SQLite.<br>Postgres Support found |                                                     |  |  |  |
| 8 Save Config<br>9 Launch Jinzora                                                                                                    | DUD Dedictor Clabala                                                                                                    | Not found - only necessary if you want to use Microsft SQL.<br>Not found - only necessary for DBX databases.<br>Off<br>GD found!                                                                                        |                                                                                 |                                                     |  |  |  |
| 9 Launch Jinzora                                                                                                    | GD Support:                                                                                                    |                                                                                                    |                                                                                 |                                                     |  |  |  |
| N N N N N N N N N N N N N N N N N N N                                                                                                    | Iconv Support:<br>PDF Support:                                                                                                    | Iconv found!<br>PDF support found!<br>Multibyte character support found!                                                                                                    |                                                                                 |                                                     |  |  |  |
| 2 Jinzora Heln                                                                                                    | Multibyte character<br>Support:                                                                                                    |                                                                                                    |                                                                                 |                                                     |  |  |  |
|                                                                                                    | Checking Permissions                                                                                                    |                                                                                                    |                                                                                 |                                                     |  |  |  |
| s<br>c                                                                                                    | settings.php<br>data dir<br>temp dir                                                                                                    | Writable<br>Writable<br>Writable                                                                                                    |                                                                                 |                                                     |  |  |  |
|                                                                                                    | Checking Files                                                                                                    |                                                                                                    |                                                                                 |                                                     |  |  |  |
| (                                                                                                    | Checking 1495 Files:                                                                                                    | All files found!                                                                                                    |                                                                                 |                                                     |  |  |  |
| •                                                                                                    | Checking Recommended Se                                                                                                    | ettings                                                                                                    |                                                                                 |                                                     |  |  |  |
| F<br>(                                                                                                    | PHP Settings:<br>(php.ini)                                                                                                    | Setting<br>max_execution_time:<br>memory_limit:<br>post_max_size:<br>file_uploads:<br>upload_max_filesize:                                                                                                    | Actual<br>600<br>64M<br>64M<br>1<br>64M                                         | Recommend<br>300+<br>32M+<br>32M+<br>1 (on)<br>32M+ |  |  |  |
|                                                                                                    | Proceed to License >                                                                                                    | >                                                                                                    |                                                                                 |                                                     |  |  |  |
| Installation Status                                                                                                    |                                                                                                    |                                                                                                    |                                                                                 |                                                     |  |  |  |

### Bild 3 Häkchen machen, und weiter

| Install Steps<br>√ Language | GNU General Public License (GPL)                                                                                                    |
|-----------------------------|----------------------------------------------------------------------------------------------------|
| √ Requirements              | GNU General Public License (GPL)                                                                                                    |
| 3 - License -               | GNU GENERAL PUBLIC LICENSE<br>Version 2, June 1991                                                                                                    |
| 4 Installation Type         | Copyright (C) 1989, 1991 Free Software Foundation, Inc.                                                                                                  |
| 5 Main Settings             | Everyone is permitted to copy and distribute verbatim copies<br>of this license document, but changing it is not allowed.                                |
| 6 Backend Setup             | Preamble                                                                                                    |
| 7 Import Media              | The licenses for most software are designed to take away your freedom to                                                                                 |
| 8 Save Config               | share and change it. By contrast, the GNU General Public License is intended to guarantee your freedom to share and change free softwareto make sure the |
| 9 Launch Jinzora            | I Agree to the license terms                                                                                                    |
| ? Jinzora Help              | Proceed to Install Type >>                                                                                                    |
| Installation Status         |                                                                                                    |
| Install 33% complete        |                                                                                                    |

## Bild 4 Standalone und nur Streaming (eisfair ist ein Server)

Ihr könnt den Jinzora einbinden, wie z.B. in Jomla, steht bei Installation Type.

| Install Steps<br>✓ Language<br>✓ Requirements                                                                                                    | Installation Type<br>Please choose the type<br>a CMS install please ma<br>system and that you ha<br>before beginning the in | of installation you would like. When using<br>ake sure that you have already created the link in your CMS menu<br>ive started the installer from the link. If you did not create this link<br>stall stop now and perform this step first.                                                                                                  |
|----------------------------------------------------------------------------------------------------|----------------------------------------------------------------------------------------------------|----------------------------------------------------------------------------------------------------|
| √ License                                                                                                    | Installation Type                                                                                                    |                                                                                                    |
| <ul> <li>4 - Installation Type -</li> <li>5 Main Settings</li> <li>6 Backend Setup</li> <li>7 Import Media</li> <li>8 Save Config</li> <li>9 Launch Jinzora</li> </ul> | Installation Type:<br>Jukebox Mode:                                                                                         | Standalone       \$         If you are unsure about the installation type to choose please take the default here.         Streaming Only       \$         Only choose Jukebox & Streaming if you plan on running a server side Jukebox utilizing MPD, Winamp or another similar server software. If you are unsure choose 'Streaming Only' |
| ? Jinzora Help                                                                                                    | Proceed to Main S                                                                                                    | ettings >>                                                                                                    |
| Installation Status<br>Install 44% complete                                                                                                    |                                                                                                    |                                                                                                    |

Bild 5

Hier beim admin Euer gewähltes Password eingeben. Mit dem logt Ihr Euch beim Jinzora ein, und verwaltet Ihn, z.B. Benutzer anlegen... und und und. PASSWORT AUFSCHREIBEN!!!!

Frontend wählen, wie auf dem Foto (slick), Ihr könnt es später ändern, wenn Ihr Euch als Admin einloggt.

Habt Ihr Eure Musikdaten auf dem eisfair sortiert, könnt Ihr Filesystem angeben. Ansonsten Tagdata. Aber das erklärt sich, indem Ihr mit der Maus drüber fahrt.

Ich habe Genre gewählt. So habe ich die Uebersicht mit dem Musikstil, aber kann jederzeit auch nach Interpreten oder Titeln suchen, bzw. anzeigen lassen.

| Install Steps                | Main Settings                                                                                                    | <b>©</b> ⊐nusor.≞                                                                                                    |  |  |
|------------------------------|----------------------------------------------------------------------------------------------------|----------------------------------------------------------------------------------------------------|--|--|
| √ Language<br>√ Requirements | Now you will need to specify so<br>how to complete your installation<br>that you use the correct data so<br>to import your media.                                                                                                    | me main settings so we will know<br>on so you can begin using Jinzora 2.0. It is VERY important<br>tructure and layout in this step so that Jinzora will know how |  |  |
| √ License                    | This is the most important step                                                                                                    | o of the installation, please ensure that you understand the                                                                                                    |  |  |
| ✓ Installation Type          | Main Settings                                                                                                    | -u-                                                                                                    |  |  |
| 5 - Main Settings -          |                                                                                                    |                                                                                                    |  |  |
| 6 Backend Setup              | Admin Username:<br>Admin Password:                                                                                                    | admin                                                                                                    |  |  |
| 7 Import Media               | Confirm Password:                                                                                                    |                                                                                                    |  |  |
| 8 Save Config                | Default Access Level:                                                                                                    |                                                                                                    |  |  |
| 0 Launch linzora             |                                                                                                    |                                                                                                    |  |  |
| 9 Launch Sinzora             | Backend Type:                                                                                                    | Database 🔷                                                                                                    |  |  |
| ? Jinzora Help               |                                                                                                    |                                                                                                    |  |  |
|                              | Frontend:                                                                                                    | Slick 🔷                                                                                                    |  |  |
|                              | Style:                                                                                                    | (slick                                                                                                    |  |  |
|                              |                                                                                                    |                                                                                                    |  |  |
|                              | Import Settings                                                                                                    |                                                                                                    |  |  |
|                              | The way you import your media is perhaps the most important step during the installation process. This<br>tells Jinzora how it should read your existing media then how you would like it displayed when the<br>installation is complete. It is VERV important that you understand the settings below before<br>proceeding. |                                                                                                    |  |  |
|                              | Data Structure:                                                                                                    | Filesystem 🗘                                                                                                    |  |  |
|                              | Read Tag Data:                                                                                                    | True                                                                                                    |  |  |
|                              | Media Layout:                                                                                                    | Standard:     Genre     Standard:     Genre/artist/album/track                                                                                                    |  |  |
|                              | Proceed to Backend Set                                                                                                    | up >>                                                                                                    |  |  |

#### Bild 6

root Passwort jinzora ist identisch mit dem root von Postgres (Mysql). PASSWORT AUFSCHREIBEN!!!!

Ich habe einen Benutzer  $\rightarrow$  root und eine Datenbank  $\rightarrow$  jinzora2 unter Postgres erstellt. Der Besitzer ist root von der erstellten Datenbank  $\rightarrow$  jinzora2. Das muss man machen, denn unter dem eisfair geht es nicht anderst.

ACHTUNG: Geht zur Anleitung ganz oben und erstellt den Benutzer root und die Datenbank jinzora2, wenn Ihr es noch nicht getan habt.

Mit Mysql kann man es sich sparen, oder es auch so machen. Jinzora erstellt selbst eine Datenbank.

| ackend Setup        |                                                                                                    |
|---------------------|----------------------------------------------------------------------------------------------------|
|                     |                                                                                                    |
|                     |                                                                                                    |
| )atabase User:      | root                                                                                                    |
| )atabase Password:  | •••••                                                                                                    |
| Confirm Password:   | ••••••                                                                                                    |
| Database Name:      | jinzora2                                                                                                    |
| Database Server:    | localhost                                                                                                    |
| Database Type:      | PostgreSQL                                                                                                    |
| Create Database:    | False                                                                                                    |
| Continue with Backe | nd Install >>                                                                                                    |
|                     |                                                                                                    |
|                     |                                                                                                    |
|                     | Database Password:<br>Confirm Password:<br>Database Name:<br>Database Server:<br>Database Type:<br>Create Database:<br><b>Continue with Backe</b> |

# Bild 7 Die Tabels konnten erstellt werden in der von uns angelegten Datenbank.

| Install Steps<br>√ Language | Backend Setup Now you will need to decide how Jinzora reads and stores its data. There are several options, each of which are explained in the help box below: |
|-----------------------------|----------------------------------------------------------------------------------------------------|
| √ Requirements              | Backend Setup                                                                                                    |
| √ License                   | Creating Tables                                                                                                    |
| √ Installation Type         | - Creating table: jz_discussions - Successful!<br>- Creating table: jz_links - Successful!                                                                     |
| √ Main Settings             | - Creating table: jz_nodes - Successful!<br>- Creating table: jz_requests - Successful!                                                                        |
| 6 - Backend Setup -         | - Creating table: jz_tracks - Successful!                                                                                                    |
| 7 Import Media              | The database tables have been created successfully.                                                                                                    |
| 8 Save Config               | Proceed to Import Media >>                                                                                                    |
| 9 Launch Jinzora            | · · · · · · · · · · · · · · · · · · ·                                                                                                    |
| ? Jinzora Help              |                                                                                                    |
| Installation Status         |                                                                                                    |
| Install 67% complete        |                                                                                                    |

## Bild 8

Sagt alles selbst. Die Musik Importieren. Hier kann es eine Weile dauern, bis die Musikdaten eingelesen wurden.

| Install Steps<br>✓ Language<br>✓ Requirements<br>✓ License                                                      | Import Media<br>Now we will take you through the process of importing your media.<br>Depending on the amount of media that you would like to merge in, this could be very quick<br>or take quite a long time. You must import some media into Jinzora before your proceed<br>with the installer. On an average system the import will be able to process about 15 tracks<br>per second. The media that you import can be anywhere on your server, it does not need to<br>be within your webpath. |
|----------------------------------------------------------------------------------------------------|----------------------------------------------------------------------------------------------------|
| √ Installation Type                                                                                             | Import Media                                                                                                    |
| <ul> <li>✓ Main Settings</li> <li>✓ Backend Setup</li> <li>7 - Import Media -</li> <li>8 Save Config</li> </ul> | Media directory:<br>The path to where your media is on the server<br><b>NOTE:</b> This generally imports 15 tracks per second, so on a<br>large collection this could take quite a long time!                                                                                                    |
| 9 Launch Jinzora ? Jinzora Help                                                                                 | Import Media                                                                                                    |
| Installation Status                                                                                             |                                                                                                    |

# Bild 9 Das Einlesen war erfolgreich.

| Install Steps<br>√ Language | Save Config<br>Now we will try to write out the config file for you or allow you to<br>download it from here | Free Your Media |
|-----------------------------|----------------------------------------------------------------------------------------------------|-----------------|
| √ Requirements              | Saving Config                                                                                                |                 |
| √ License                   | settings.php - Written Successfully!                                                                         |                 |
| √ Installation Type         |                                                                                                    |                 |
| √ Main Settings             | Proceed to Launch Jinzora >>                                                                                 |                 |
| √ Backend Setup             |                                                                                                    |                 |
| 🗸 Import Media              |                                                                                                    |                 |
| 8 - Save Config -           |                                                                                                    |                 |
| 9 Launch Jinzora            |                                                                                                    |                 |
| ? Jinzora Help              |                                                                                                    |                 |
| Installation Status         |                                                                                                    |                 |
| Install 89% complete        |                                                                                                    |                 |

Bild 10 Euer Jinzora.

### Es hat alles geklappt!

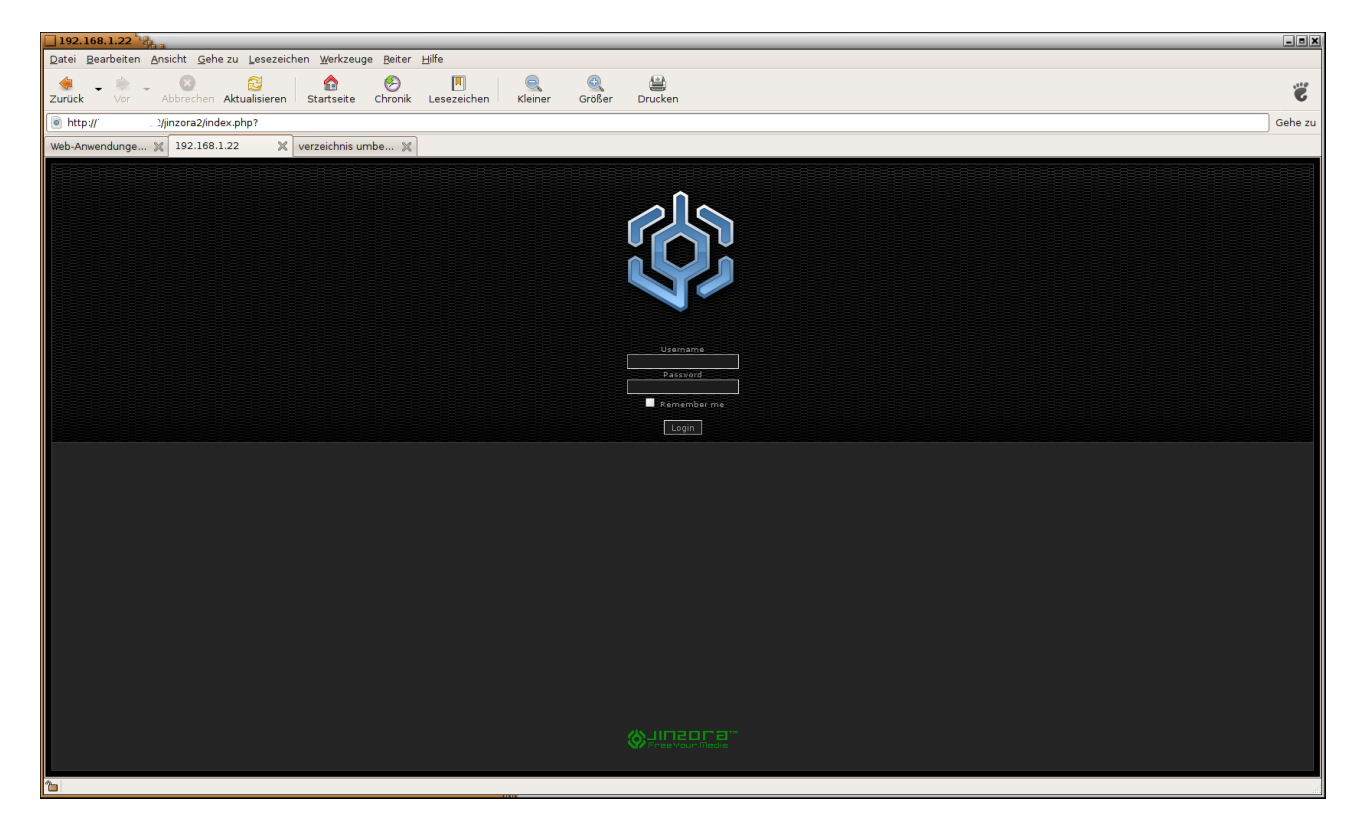

ACHTUNG: Bevor Ihr Euch in Euren Jinzora einloggt : Zum Abschluss nochmal in /var/www/htdocs/jinzora2 wechseln cd /var/www/htdocs/jinzora2

**Dort** rm -R /var/www/htdocs/jinzora2/install eingeben.

Damit löscht Ihr das Installationsverzeichnis. Ist sicherheitsrelevant, sonst meckert der Jinzora beim Einloggen.

Nun könnt Ihr Euch endlich in Euren Jinzora einloggen, und als root ausloggen.

Erstellt von Sebastian Fischer für eisfair als Dankeschön für den einfachen und doch so mächtigen Server.

Viel Spass